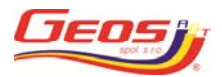

# Import zákaznické objednávky do e-shopu

Tento návod slouží pro natažení objednávky zákazníka vygenerované z libovolného ekonomického softwaru do e-shopu provozovaného společností GEOS AGT s.r.o.

### 1) Příprava objednávky

Importovaná objednávka musí být ve formátu xls nebo xlsx musí mít jen dva sloupce nazvané v záhlaví kod a ks (malé písmena) a nesmí obsahovat žádné další informace. Objednávací kód musí být stejný jaký je použit v Ceníku 2015 včetně mezer. Pro kontrolu doporučujeme ověřit správnost objednávacího kódu v tabulkách, které jsou ve formátu xls ke stažení na www.geosagt.cz v záložce "Ke stažení".

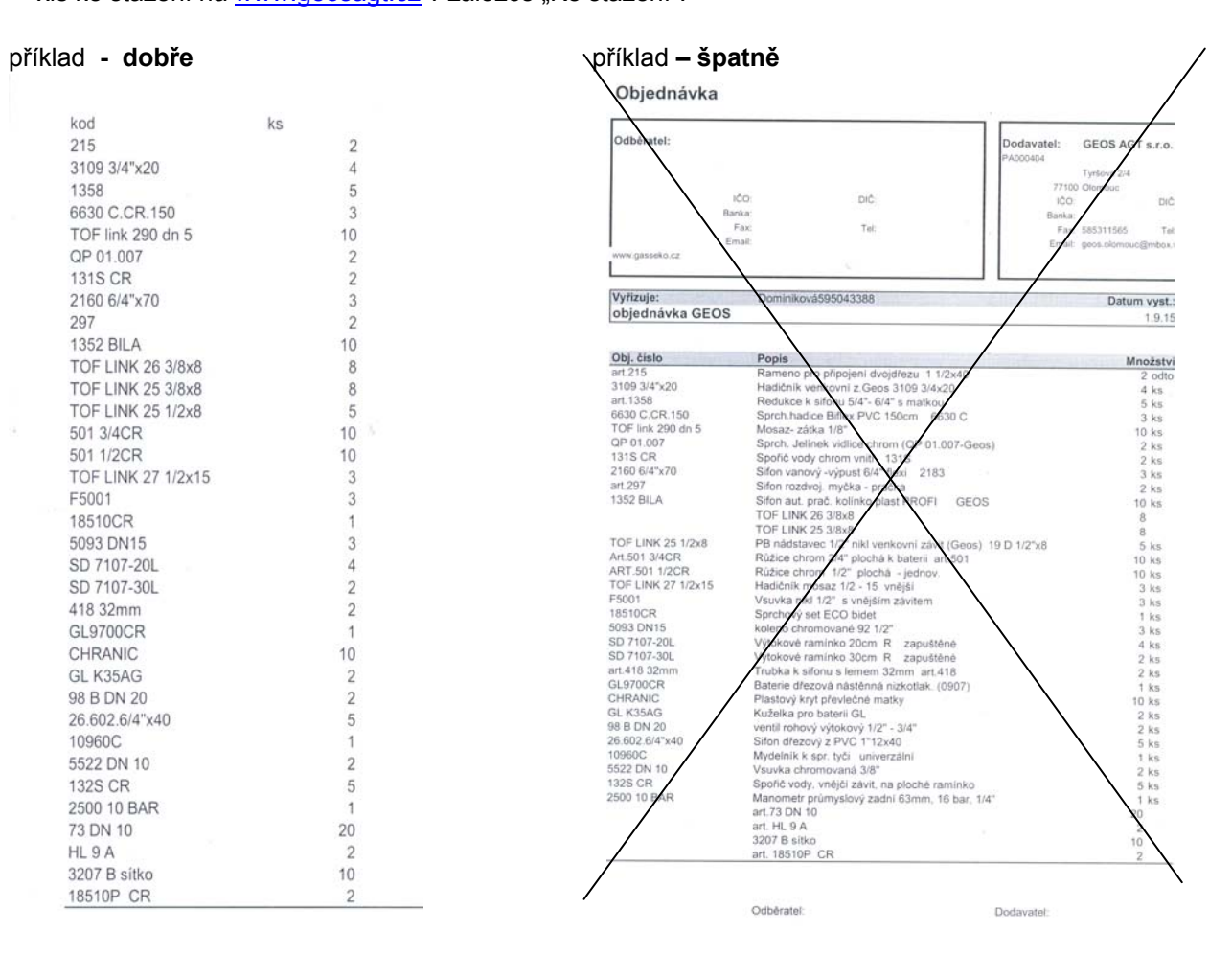

#### 2) Natažení objednávky

Po přihlášení do e-shopu je možno přejít přímo do košíku a použít tlačítko "nahrát objednávku".

| AACS<br>1000a<br>Formal                     | ۵                                             |
|---------------------------------------------|-----------------------------------------------|
| 91.7%<br>1413.A#                            | 🕫 V nákupním košíku je 0 položek              |
| Galarta<br>antokalerty<br>GitarDeriTetheanA | taliyotala alina isasaba jufat sanasaba anaat |
| ana na                                      | La nahritt objednahrs Öslgerbade              |
|                                             | Act, 136, 3965                                |
| H 45.                                       |                                               |
| - Cost-                                     |                                               |
|                                             |                                               |
|                                             |                                               |

## 3) Uložení objednávky objednávajícím

V tomto kroku objednávající zvolí složku s objednávkou kam byla uložena a vybere příslušný soubor s objednávkou.

Po načtení se zobrazí tabulka s ověřením všech správně/špatně uložených (objednaných) položek.

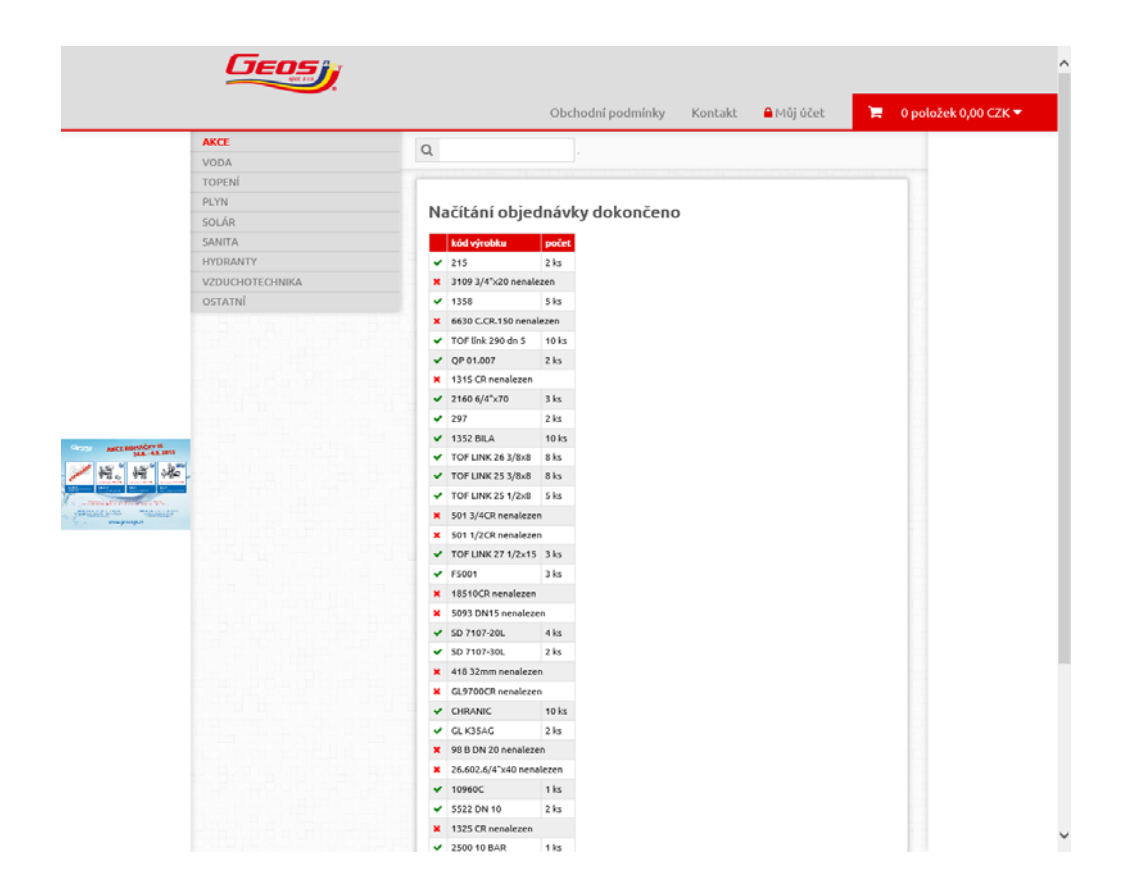

U položek označených červeným křížkem je použito chybné objednávací číslo a je nutno jej ověřit dle bodu 1). Chybně uvedené položky se nezobrazí v košíku a je nutné je ručně opravit. Následně doporučujeme v systému objednávajícího opravit chybné objednávací číslo pro příští bezproblémové natažení objednávky.

## 4) Standardní dokončení objednávky

V Liberci 3.9.2015